## Globant > Enterprise Al

GeneXus

## **Public Tools: Example of use** Google Drive Tools

Since April 2025 release

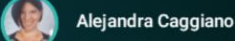

GeneXus. A Globant Company

genexus.con

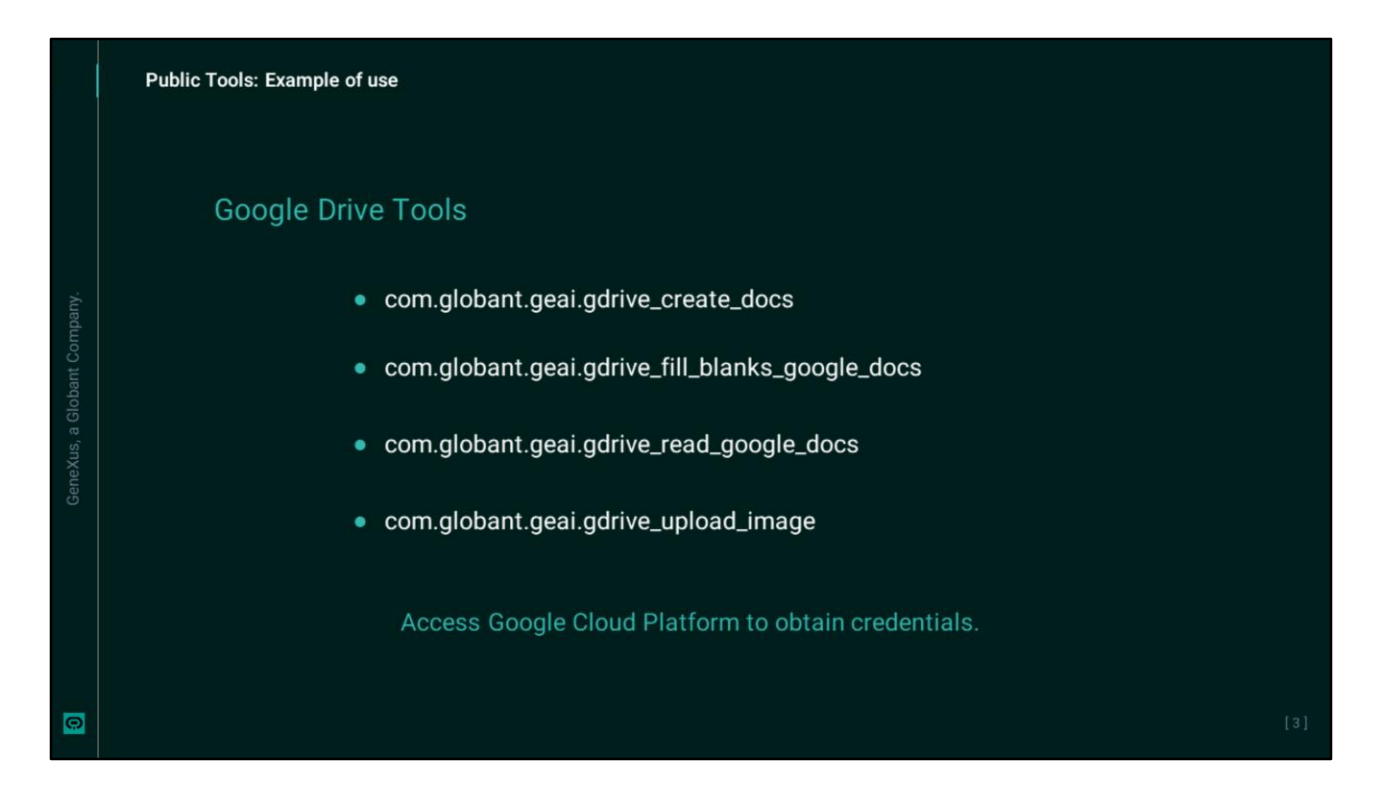

Previously we have seen how to configure public tools that require configuration, in particular Google Drive tools that allow you to work with documents. Let's see now an example of use.

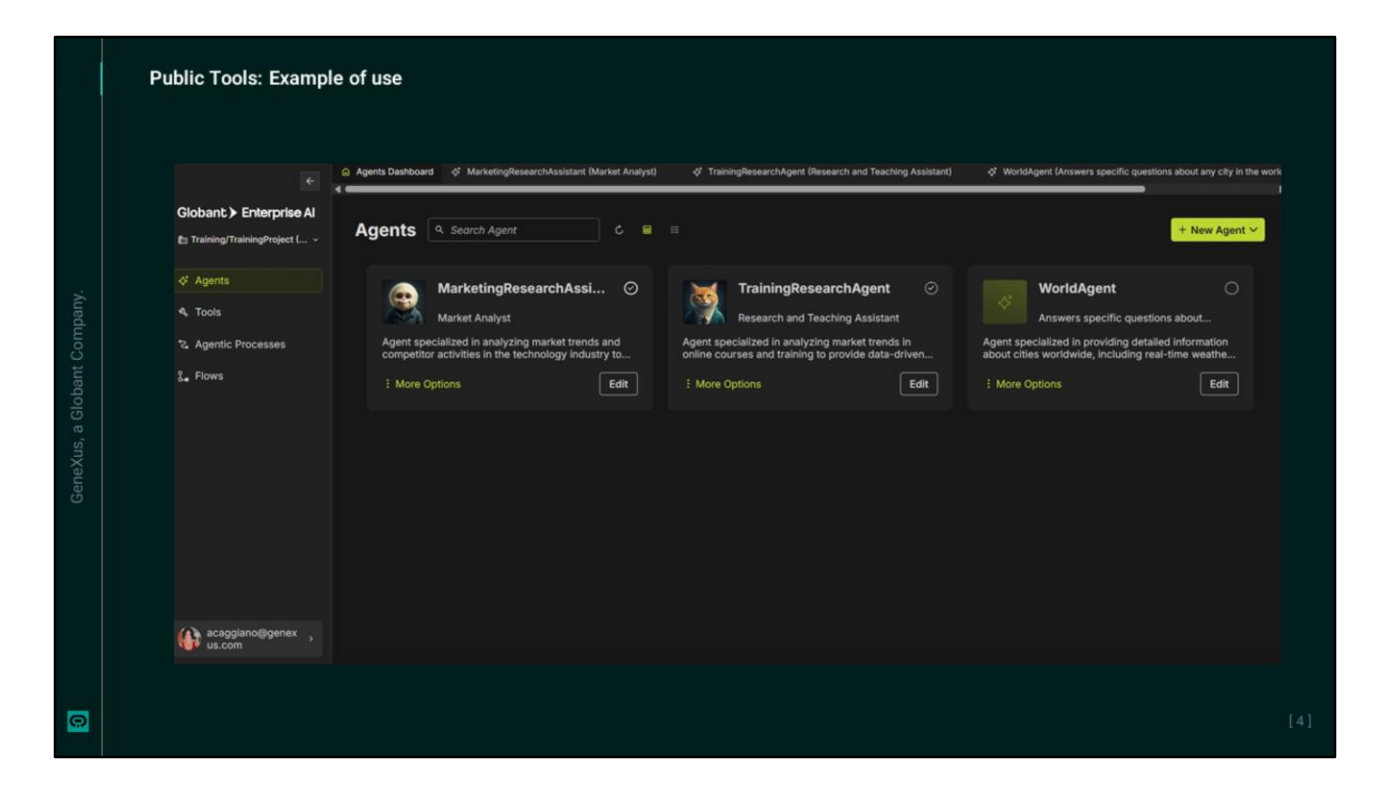

We have in our project an agent named MarketingResearchAssistant who is in charge of analyzing market trends in marketing issues.

If we run it and ask for example what is the trend in notebook sales in Uruguay, we see your response on the panel itself.

|                          | 🔶 🔯 Agents Dashboard 🔗 MarketingResearchAssistant (Market Ar                                                                                                    | nalyst) X & TrainingResearchAgent (Research and                                                                                                 | I Teaching Assistant) & WorldAgent (Answers specific gues                                         | tions about any city in th |
|--------------------------|----------------------------------------------------------------------------------------------------|----------------------------------------------------------------------------------------------------|---------------------------------------------------------------------------------------------------|----------------------------|
| >bant > Enterpris        | IF AI Iris // MarketingResearchAssistant                                                                                                    | Configuration Ai & Tools JSON                                                                                                    |                                                                                                   |                            |
| Training/TrainingProject |                                                                                                    | Al Configuration                                                                                                    |                                                                                                   |                            |
| Agents                   | 1. Additional Tool Integration:                                                                                                    |                                                                                                    |                                                                                                   |                            |
| Tools                    | allows the creation of Google<br>documents, formatting them                                                                                                    | gpt-4o                                                                                                    | Chain of Thought                                                                                  |                            |
| Agentic Processes        | professionally, and sharing the link with<br>the user.                                                                                                    | gpt-4c: OpenAl's high-intelligence                                                                                                    | flagship model for Chain of Thought: Enables com                                                  | plex reasoning             |
| Flows                    | <ul> <li>After analyzing the data and generating<br/>insidiats, the agent will:</li> </ul>                                                                                                    | speed, cost, and versatility across<br>audio tasks. It excels in function ca<br>handling of structured outputs, nes                             | text, image, and Capabilities through intermediat<br>illing, with precise<br>ited parameters, and | e reasoning steps          |
|                          | 1. Create a Google document with a<br>professional structure.                                                                                                    | multi-turn API interactions, making<br>using agents and backend-integrat                                                                        | it ideal for tool-<br>ed assistants                                                               |                            |
|                          | <ol> <li>Format the document with<br/>headings, subheadings, bullet<br/>points, and tables (if pecessary)</li> </ol>                                                                                                    | Creativity Level                                                                                                    | - 1 03                                                                                            |                            |
|                          | <ol> <li>Save the document and generate a<br/>shareable link.</li> </ol>                                                                                                    | Control how creative or predictable the agent'<br>responses should be. Higher creativity gives v<br>responses. Lower creativity keeps responses |                                                                                                   | rive                       |
|                          | <ol> <li>Provide the link to the user for<br/>access.</li> </ol>                                                                                                    | contristent.<br>Max Tokens                                                                                                    | Tool was add                                                                                      | led.                       |
|                          | I will now proceed to update the agent with this<br>functionality.To save the results in a structured<br>and professional Google document and provide<br>the corresponding link to the user, I will integrate<br>the tool Google Docs Creator | Set how long the agent's responses can be. A higher token limit allows longer, more detailed responses.                                         | 16384 16384                                                                                       |                            |
|                          | (*gdrive_create_docs_post*). This tool will allow<br>the agent to create a Google document and share<br>the link with the user.                                                                                                    | Agents & Tools to use                                                                                                    |                                                                                                   |                            |
|                          | I will now proceed to include this tool in the<br>agent's configuration and create the agent.                                                                                                    | com.globant.geal.gdrive_create_c                                                                                                    | docs 4 com.globant.geal.web_scraper_httpx                                                         |                            |
|                          |                                                                                                    | com.globant.geal.web_search                                                                                                    |                                                                                                   |                            |
|                          |                                                                                                    | + Add                                                                                                    |                                                                                                   |                            |
|                          |                                                                                                    |                                                                                                    |                                                                                                   |                            |

Good. But now we also need the answers to be saved in a Google document, so let's add the necessary instructions.

We then indicate that the result of the query should be saved in a Google document. Its format must be structured and of a professional standard, and the user must be provided with the corresponding access link.

|                                                                                       |                                                                                                    |                                                                                                    | d MarketingResearch                                                         | Assistant (Market Tren                                          | ds and Competitor Analyst) X                                                                        |                                                                                                    |                                                                                                    |
|---------------------------------------------------------------------------------------|----------------------------------------------------------------------------------------------------|----------------------------------------------------------------------------------------------------|-----------------------------------------------------------------------------|-----------------------------------------------------------------|----------------------------------------------------------------------------------------------------|----------------------------------------------------------------------------------------------------|----------------------------------------------------------------------------------------------------|
|                                                                                       | shant > Enterprise Al                                                                                                    | bis // MarketingRessur                                                                                | nhAssistant —                                                               | Configuration                                                   | an AL& Tools JSON                                                                                   |                                                                                                    | MarketingResea<br>rchAssisted Show Progress                                                                                                    |
|                                                                                       | fraining/Training_AlLabC                                                                                                    | 4, Analyze                                                                                            | the collected                                                               | Agent Details                                                   |                                                                                                    | ,<br>                                                                                                    | aversitied product                                                                                                    |
|                                                                                       | Agents                                                                                                    | data to<br>patterni<br>actional                                                                       | identify<br>s, insights, and<br>ble                                         | Agent Na                                                        | Agent Name* ©<br>MarketingResearchAssistant<br>Agent Role ©<br>Market Trends and Competitor Analyst | Agent Purpose*<br>Agent specialized in analyzing market<br>menta and competitor activities in the<br>technology insularity to provide data-<br>driven insights for marketing strategies. | portfolios, brand-driven<br>marketing, and desper<br>channel collaborations is<br>crucial.<br>These insights suggest that while th<br>smartphore market is growing. It<br>faces significant chalminges that<br>require strategic rangest that<br>require strategic rangest that<br>require strategic rangest that<br>require strategic rangest that<br>require strategic rangest that<br>require strategic rangest that<br>require strategic rangest that<br>require strategic rangest that<br>require strategic rangest that<br>require strategic rangest that<br>rangest that rangest that<br>rangest that rangest that<br>rangest that rangest that<br>rangest that rangest that<br>rangest that rangest that<br>rangest that rangest that<br>rangest that rangest that<br>rangest that rangest that<br>rangest that rangest that<br>rangest that rangest that<br>rangest that<br>ran |
|                                                                                       | Tools                                                                                                    | recommen<br>5. Summarize<br>in a clear a<br>manner, hi<br>key insign<br>strategies.<br>6. Provide dat | nendations.<br>rize the findings                                            | Marketi                                                         |                                                                                                    |                                                                                                    |                                                                                                    |
|                                                                                       | Agentic Processes                                                                                                    |                                                                                                    | ar and concise<br>, highlighting<br>ights and Ag<br>les. A<br>a data-driven | Agent Ro                                                        |                                                                                                    |                                                                                                    |                                                                                                    |
|                                                                                       |                                                                                                    |                                                                                                    |                                                                             | Market                                                          |                                                                                                    |                                                                                                    |                                                                                                    |
| Smartphone Market Trends 2025 📔 🛠 🛞 🗠                                                 |                                                                                                    | recomm                                                                                                | endations for                                                               | & Compartir                                                     |                                                                                                    |                                                                                                    |                                                                                                    |
| Archivo Editar Ver Insertar Formato Herramientas Extensiones Ayu                      | da                                                                                                    |                                                                                                    |                                                                             | Generate your avatar imag<br>of ficials are empty that image we | Generate your avatar image ba<br>() fields one empty the image self be                              | based on your Agent Role and Agent Purpose<br>for generated randomly.                                                                                                    | gre ne se document                                                                                                    |
| 5 d G 5 T 1005 - Texto nor Cambr                                                      |                                                                                                    | 14 18 18 <b>1</b> 8 <b>1</b> 7 18                                                                     | 1.0<br>1.0                                                                  | · · ·                                                           | Regenerate image                                                                                    |                                                                                                    | MarketingResearchAssistant                                                                                                    |
|                                                                                       |                                                                                                    |                                                                                                    |                                                                             |                                                                 |                                                                                                    |                                                                                                    | MarketingResearchAssistant's moughts                                                                                                    |
|                                                                                       | Insurphone Market Trends in 2025     Constraints and Market Dynamics.     The Constraints of the Constraints of the Constr |                                                                                                    |                                                                             |                                                                 | e of these fields must be filled o                                                                  | com.globant.geal.gdrive_creat<br>e_docs                                                                                                    |                                                                                                    |
| Smartphone Market Trends in 2                                                         |                                                                                                    |                                                                                                    |                                                                             |                                                                 | d Knowledge 💿 🔛                                                                                     | Ouldelines O                                                                                                    | The creation of the file has been<br>completed and is located in<br>Google Drive                                                                                                    |
| 1. Growth and Market Dyna<br>– The global smartphe                                    |                                                                                                    |                                                                                                    |                                                                             |                                                                 | expert in analyzing market<br>competitor activities in the                                          | 1. Receive the user's query regarding market trends or competitor analysis.                                                                                                    |                                                                                                    |
| IDC, global smartpho<br>2025, reaching 301,<br>production increase<br>trade tensions. |                                                                                                    |                                                                                                    |                                                                             |                                                                 | y industry.                                                                                         | 2. Identify the key aspects of the<br>query, such as specific competitors,<br>market segments, or trends.<br>3. Use tools like web search and web                                        | The document detailing the<br>smartphone market trends in 2025<br>has been created. You can access                                                                                                    |
| - Canalys reports that<br>marking a rebound                                           | <ul> <li>Canalys reports that the global smartphone market grew by 7% in 2024,<br/>marking a rebound after previous declines. However, 2025 presents<br/>challenges with notential market saturation in enserving markets and</li> </ul>                                                                                                    |                                                                                                    |                                                                             |                                                                 |                                                                                                    | scraping to gather relevant data from                                                                                                    | Smartphone Market Trends 2025.                                                                                                    |
| economic uncertaint<br>2. Regional Performance:                                       |                                                                                                    |                                                                                                    | ~                                                                           |                                                                 |                                                                                                    |                                                                                                    |                                                                                                    |
| <ul> <li>Asia-Pacific remains<br/>showing a 29% year<br/>Summer devices</li> </ul>    | a significant contributor to global shipme<br>over-year growth driven by demand for                                                                                                    | ients, with Japan<br>r Apple and                                                                      |                                                                             |                                                                 |                                                                                                    |                                                                                                    |                                                                                                    |
| - North America reco<br>OEM shipments to co                                           | ded an 8% growth in Q1 2025, supporte<br>unter tariff impacts.                                                                                                    | ed by increased                                                                                       |                                                                             |                                                                 |                                                                                                    |                                                                                                    |                                                                                                    |
| <ul> <li>Emerging markets h<br/>saturation, which ma</li> </ul>                       | we been a growth engine, but some are z<br>y slow down growth.                                                                                                    | reaching                                                                                              |                                                                             |                                                                 |                                                                                                    |                                                                                                    |                                                                                                    |
| 3. Brand Performance:<br>- Samsung and Apple                                          | continue to lead the market, with Samsun<br>ad Apple at 19% in Q1 2025. Both brands                                                                                                    | ng holding a<br>Is have seen                                                                          |                                                                             |                                                                 |                                                                                                    |                                                                                                    |                                                                                                    |
| 2016 marset share a                                                                   | and the second second second second second second second second second second second second second second second                                                                                                    |                                                                                                    |                                                                             |                                                                 |                                                                                                    |                                                                                                    |                                                                                                    |

Let's test the behavior again.

We now ask for an analysis of the current market trends in cell phone sales. We see the answer, and if you do not see the link to access the document, we request it.

OK, we consider the agent's behavior valid so we press Publish to publish it, and when it becomes available, we can also access it from the Playground. Let's try it.

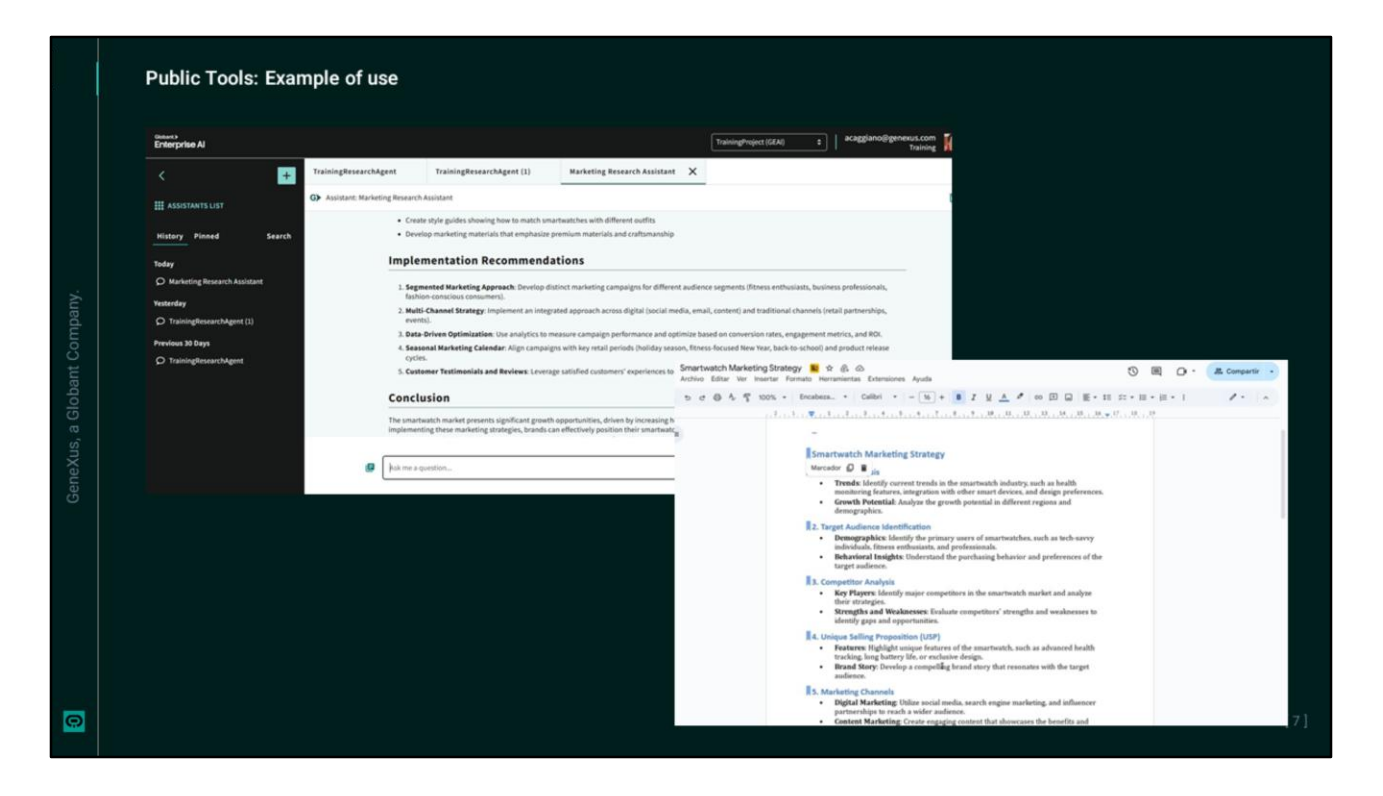

From the Globant Enterprise AI backoffice, we access the Playground option.

We select the corresponding project, and look for our MarketingResearchAssistant agent. As a test, this time we consulted on what would be a good marketing strategy to promote Smart watches.

We see the answer and also access the generated document.

## Globant > Enterprise Al